## 「学校日誌」のバージョンアップ処理

May 20, 2005 K.A.Yoshida

April20,2009

(1)学校日誌内の全てのデータをフロッピディスク等にバックアップします。

| 🔎 Microsoft A    | Access         |          |         |         |                |      |                                       |       |      |
|------------------|----------------|----------|---------|---------|----------------|------|---------------------------------------|-------|------|
| ファイル( <u>F</u> ) | 編集( <u>E</u> ) | 表示(⊻)    | 挿入(     | D ツール   | つ<br>D         | んしゃ  | ウW) ヘルプ( <u>H</u> )                   |       |      |
| ファイル(E) ぎ        | 編集( <u>E</u> ) | 挿入①      | 学校日     | ]誌(№)   | ヘルプ(日          | )    |                                       |       |      |
|                  |                |          |         | 学校日誌    |                |      |                                       |       |      |
|                  |                |          | 🏪 i     | 行事予定    |                |      |                                       |       |      |
|                  |                |          | I       | 職員名簿    | •              |      |                                       |       |      |
|                  |                |          | :       | 文書印刷    | •              |      |                                       |       |      |
|                  |                |          |         | システム管理  |                | *    | 校時表の編集                                |       | ]    |
|                  |                |          |         | メインメニュー | -              | *    | システムテシータ編集                            |       |      |
|                  |                |          |         |         |                |      | 日誌データ管理                               |       |      |
| 31               | たに、デー          | ータ管理に    | フォー     | ームから    |                |      | 最適化/修復( <u>C</u> )                    |       | 1    |
|                  | 「日誌デー          | ータのバッ    | ックア     | · ップ」を  | Ż              |      | データベース パスワードの                         | 設定(D) |      |
| 译                | 選択し、           |          |         |         |                |      | 暗号化/解読( <u>E</u> )…                   |       |      |
| E                | 🛚 データ管理フォ      | H-4      |         |         |                |      |                                       | ×     | -    |
|                  | 日誌に新しいへ        | 《ージを追加する | 5   日誌: | データのバック | <u>アップ   日</u> | 誌デー: | タの復元と消去                               |       |      |
|                  | 現在,「学校E        | ∃誌」の最終ペー | -571 t  |         |                |      | 閉じる                                   |       |      |
|                  | 2005年3         | 3月31日    |         |         |                |      |                                       |       |      |
|                  |                | 学校日誌の用   | 紙を1ヶ月   | 行っ追加します | 1              |      | この操作は、安全です                            |       |      |
|                  |                |          |         |         |                |      |                                       |       |      |
|                  |                |          |         |         |                |      |                                       |       |      |
|                  |                |          |         |         |                |      |                                       |       |      |
| E                | 8 データ管理フォ      | њ        |         |         |                |      |                                       | ×     |      |
|                  | 日誌に新しいへ        | 《ージを追加する | 5 日誌:   | データのバック | アップ  日         | 読デー: | タの復元と消去                               | (4) ł | ドライブ |
|                  | 指定したドライ        | 「ブに「学校日誌 | コのデー:   | タを保存します | ×≠             | (ブ指) | 定 A: 🗾 閉じる                            | A     | ニフロッ |
|                  | 学校日            | 誌 全データの  | (保存 ()  | 「ックアップ) |                |      |                                       | ピラ    | 『ィスク |
|                  |                |          |         |         |                |      | この操作は、安全です。                           | を 拒   | 挿入して |
|                  | 日誌デー           | タのみ(祥存)  | 職員う     | "ータのみ保存 | :              | =    | 現在 "学校日誌" が保持している<br>データを失うおそれはありません。 | から    | ,    |
|                  |                |          |         |         |                |      |                                       |       |      |
|                  |                |          |         |         |                |      |                                       |       |      |
|                  |                |          |         |         |                |      |                                       |       |      |

⑤「学校日誌 全データの保存(バックアップ)」を選択するとバックアップが 始まります。途中で下のようなメッセージがでますのでOKを押してください。

| 学校日誌システムより                                             | ×   |
|--------------------------------------------------------|-----|
| A:ドライブの「学校日誌2000data」というディレクトリ内に「ac職員属性.xls」という名称で保存しま | した。 |
| <u>OK</u>                                              |     |
|                                                        |     |
| 学校日誌システムより                                             |     |
| A:ドライブの「学校日誌2000sys」というディレクトリ内に システム設定と校時表 を保存しました。    |     |
|                                                        |     |

⑥データ量にもよりますが、この作業には5分程度かかります。終了後「学校日誌」を閉じます。 フロッピディスクには、2つのフォルダができているはずです。

| 2 | 学校日誌2000data | 学校日誌2000sys |
|---|--------------|-------------|
|   |              |             |

この中に、エクセル形式で、全てのデータをシステム設定が保存されています。

- (2) お届けしたCDから、任意のドライブ、フォルダに「学校日誌 200x.mdb」をコピーします。
- (3)新しい「学校日誌 200x」を通常の方法で起動し、先ほど保存したデータをフロッピディスクから読み込みます。
  - (1)の②の方法で、データ管理フォームを開き、「日誌データの復元と消去」を 選択します。
  - ② フロッピディスクが挿入されていることを確認し、「学校日誌全データの復元(リストア)」をクリックします。

| 学校日調 | まシステムより                                                                                                    |
|------|----------------------------------------------------------------------------------------------------|
| 1    | この操作により,学校日誌データベースにある「日誌」「年休」「出張」「受付文書」等のデータは消去され,A: のディスクに保存されている 2004/08/04<br>2:09:22 に保存されたデータに置き換わりますがよろしいですか?くこの操作により職員データは影響を受けることはありません。> |
|      |                                                                                                    |
| 学校日調 | おシステムより 🔀                                                                                                    |
|      | この操作により,学校日誌データベースにある「職員属性」のデータは消去され,A: のディスクに保存されている 2004/08/04 2:09:44 に保存されたデータに<br>置き換わりますがよろしいですか?                                           |
|      | (OK] キャンセル                                                                                                    |
| 学校日調 |                                                                                                    |
|      | この操作により,学校日誌の「システム設定」「校時表」は消去され,A: のディスクに保存されている 2004/08/04 2:11:28 に保存されたデータに置き換わりま<br>すがよろしいですか?                                                |
|      |                                                                                                    |
|      | ③上のような確認メッセージが出ますので、それぞれOKを選択します。                                                                                                    |

④データ管理フォームを閉じて、学校日誌を終了・再起動してください。これで完了です。